## 英檢系統網路填報及審核流程

- 1、參加測驗未通過者,請填報准考證號及上傳成績單證明。
- 2、通過測驗且申請證照者,請填報證照證號及上傳證照證明(證照無證號,請填准考證號)。
- 3、通過測驗無申請證照者,請填報准考證號(證照號碼 證與准考證號相同,證照日期請與測驗日期相同)及 上傳成績單證明。
- 4、填報但未上傳證明文件,皆屬無效。
- 5、未參加任何英檢測驗者,請勿上網填報。
- 6、無論參加幾次英檢測驗,皆須填報各次成績,但勿重 覆填報。

## 填報功能列順序為學校首頁→單一入口網站→教務系統 →英語檢定提報→登錄系統

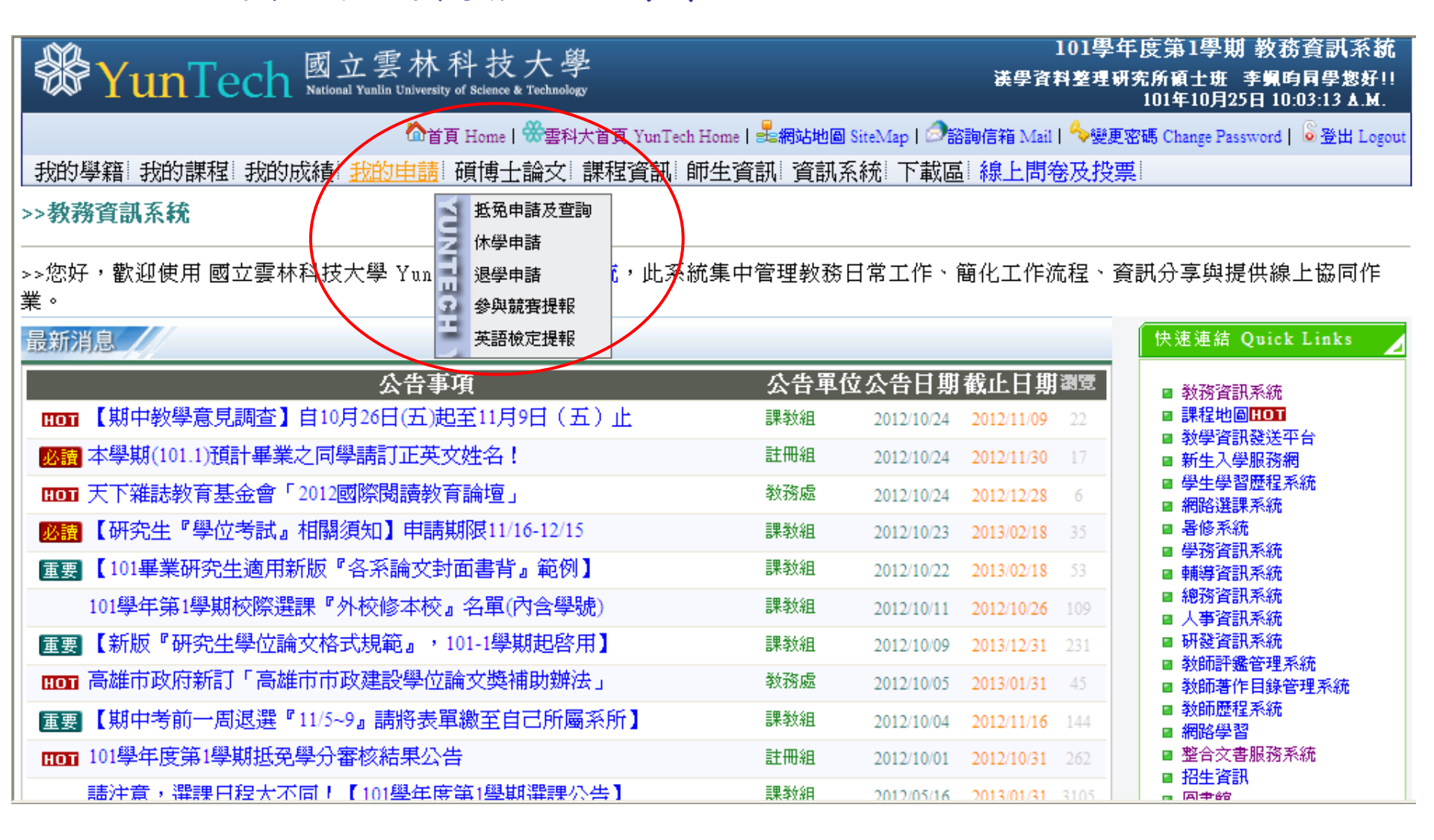

新增資料(提報、查詢、新增)

| <b>WunTech</b> 國立雲林科表<br>National Yunlin University of Science                | 支大學<br>se & Technology                                        | 101學年度第1學期學生學習歷程整合系統<br>漢學資料整理研究所碩士班 李姵昀同學您好!!<br>101年10月25日 10:09:34 ▲.M.                  |
|-------------------------------------------------------------------------------|---------------------------------------------------------------|---------------------------------------------------------------------------------------------|
| 單一入口網 SSO 雲科大首頁 YunTech Home 諮詢信箱 Mail 首頁 Home 變更密碼 Change Password 登出 Logout |                                                               |                                                                                             |
| 基本資料 證照 英檢 參與競賽 實習 活動 學                                                       | <b>智歷程</b> 資訊系統                                               |                                                                                             |
| 學生英語檢定資 提報 1                                                                  |                                                               |                                                                                             |
| 【新增】: 請拨 <sup>查詢</sup> 入編輯畫面                                                  | ,輸入資料完成後,在功能列按【送出】                                            | ,即可成功新增一筆資料。                                                                                |
| 【瀏覽】:請點 英語自我能力評測表 即可瀏覽一筆                                                      | 資料。                                                           |                                                                                             |
| 【修改】:請點選修改【/】 按鈕進入明細編載                                                        | <mark>请</mark> 畫面,更正資料後,在功能列按【儲存                              | <sup>z</sup> 】,即可成功修改此筆資料。 <mark>如果審核狀況非「待</mark>                                           |
| 處理,意照資料將不能修改。                                                                 |                                                               |                                                                                             |
| 新增 2                                                                          |                                                               | <b>學年期</b>   請選擇查詢學年期 ≥ 審核狀況   審核中 ≥                                                        |
| 筆數 : 0   第一頁   上一頁   下一頁   最末頁   頁數 : 1/1 1 🕶 每頁 20 列 🔽                       |                                                               |                                                                                             |
| 沒有資料                                                                          |                                                               |                                                                                             |
| 讀取 pdf 檔請到                                                                    | 安装 Adobe Reader (下載點) 本系統                                     | 諸使用瀏覽器IE 6.0以上版本                                                                            |
|                                                                               |                                                               | ]<br>]<br>]<br>]<br>]<br>]<br>]<br>]<br>]<br>]<br>]<br>]<br>]<br>]<br>]<br>]<br>]<br>]<br>] |
| c200                                                                          | 3 National Yunlin University of Science & Technology, All Rig | yhts Reserved.                                                                              |

未申請證照者,請在證照字號欄位填上准考證號。
證照生效日期填上英檢測驗日期。
点,並於式法公款(名关伍法路力刀間違公款)

2. 填上英檢成績分數(多益須填聽力及閱讀分數)。

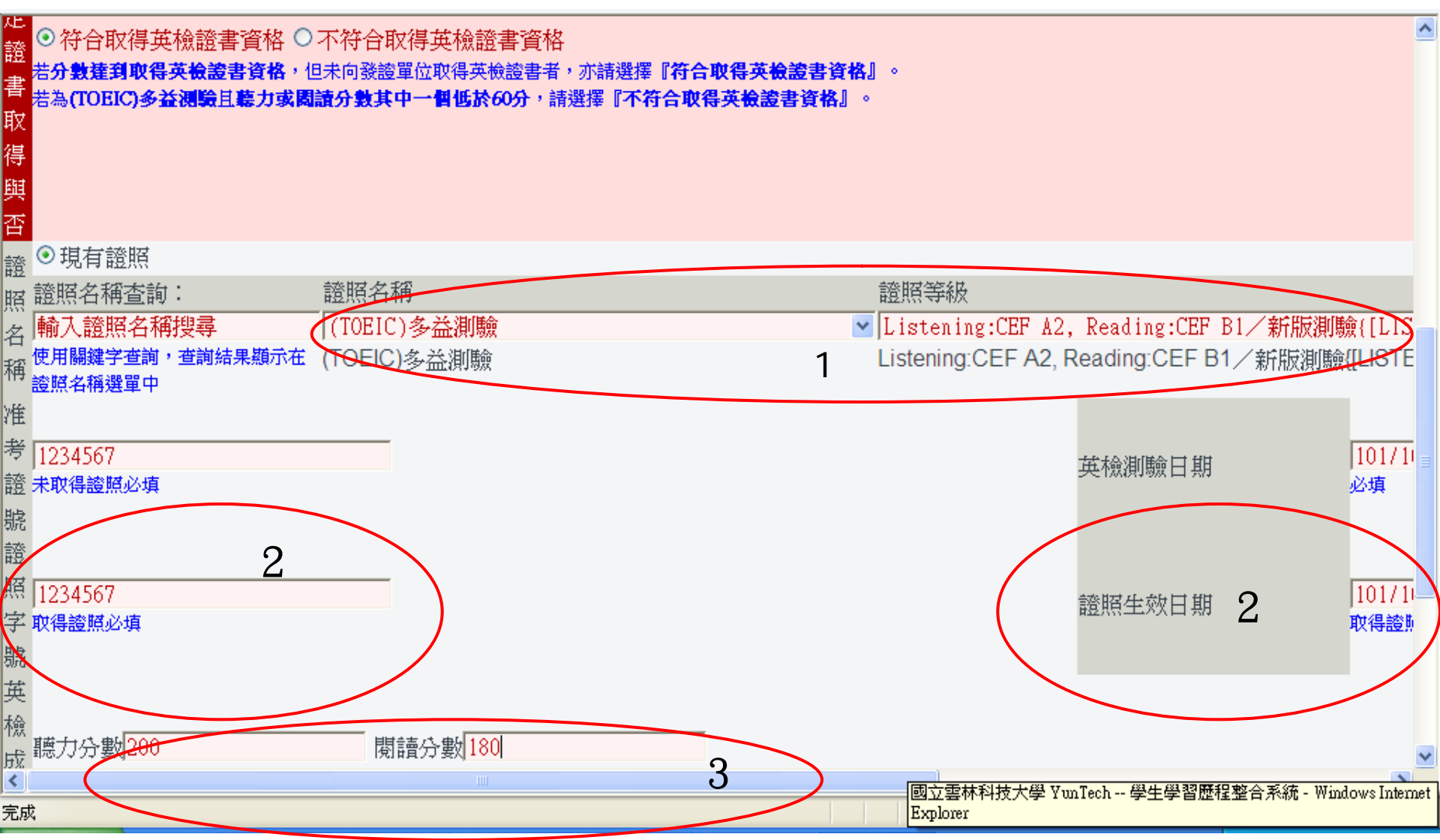

## 已通過,請點選符合取得英檢證書資格。 未申請證照者,請在證照字號填上"准考證號",證照生效 日期亦填上"英檢測驗日期"。

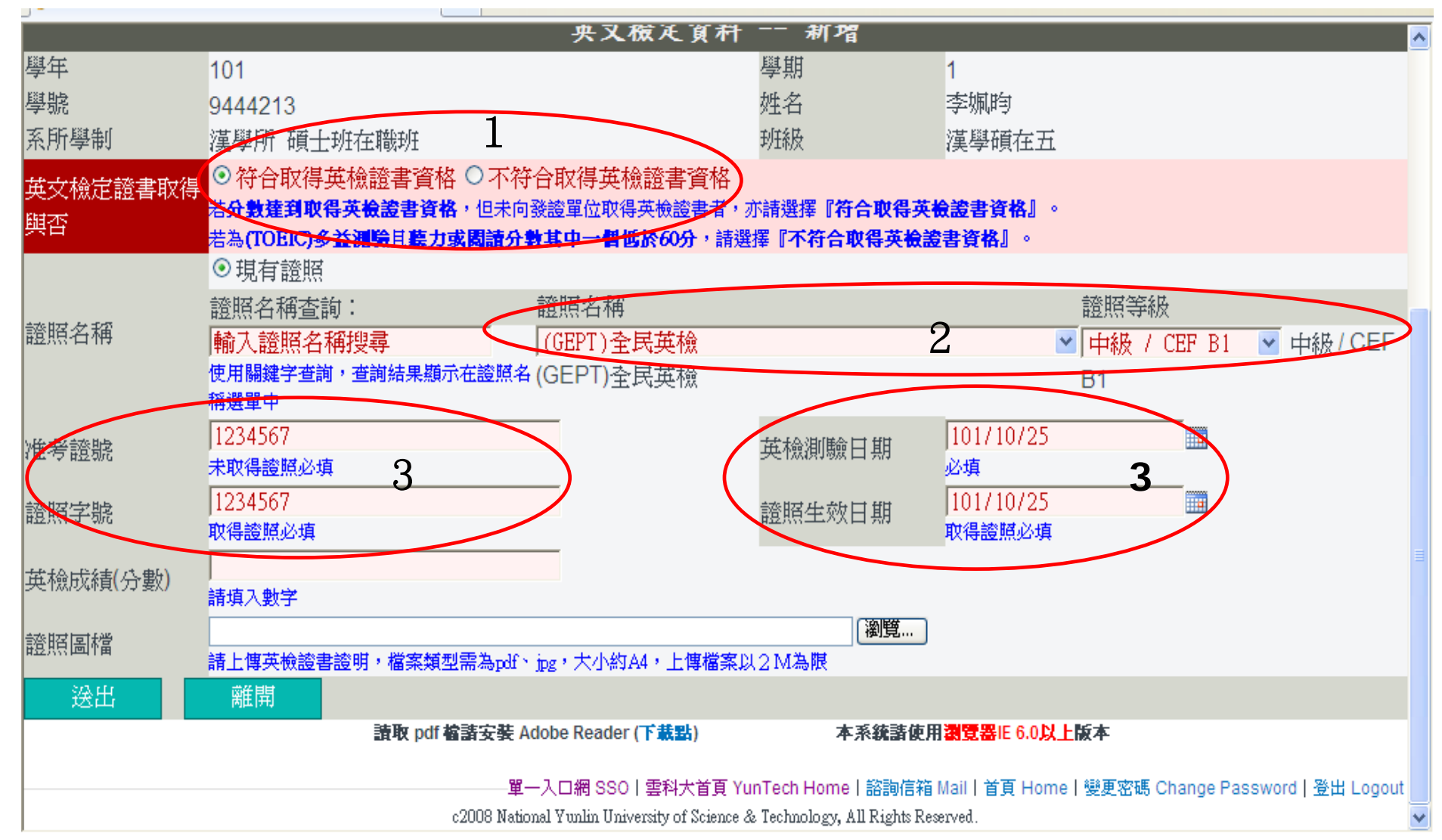

## 1.已申請證照者,請上傳證照圖檔, 未申請證照者請上傳成績圖檔。 2.再次核對無誤,請"送出"。

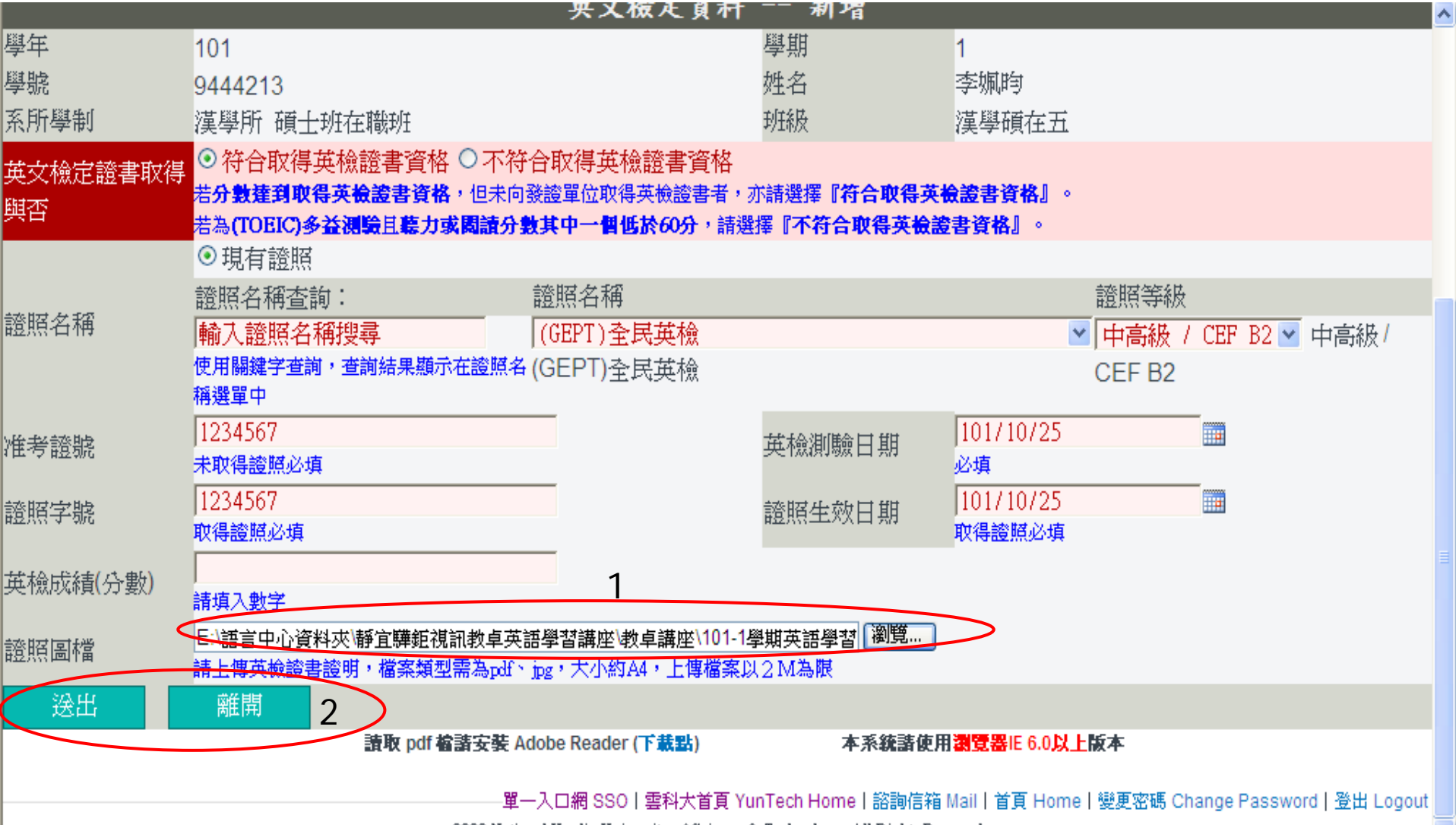

c2008 National Yunlin University of Science & Technology, All Rights Reserved.

如填報資料錯誤,已由系助理審核退回者,請同學上網至 "上傳學年期"及"審核狀況",挑選"退回",將該筆資 料修正後再送出。

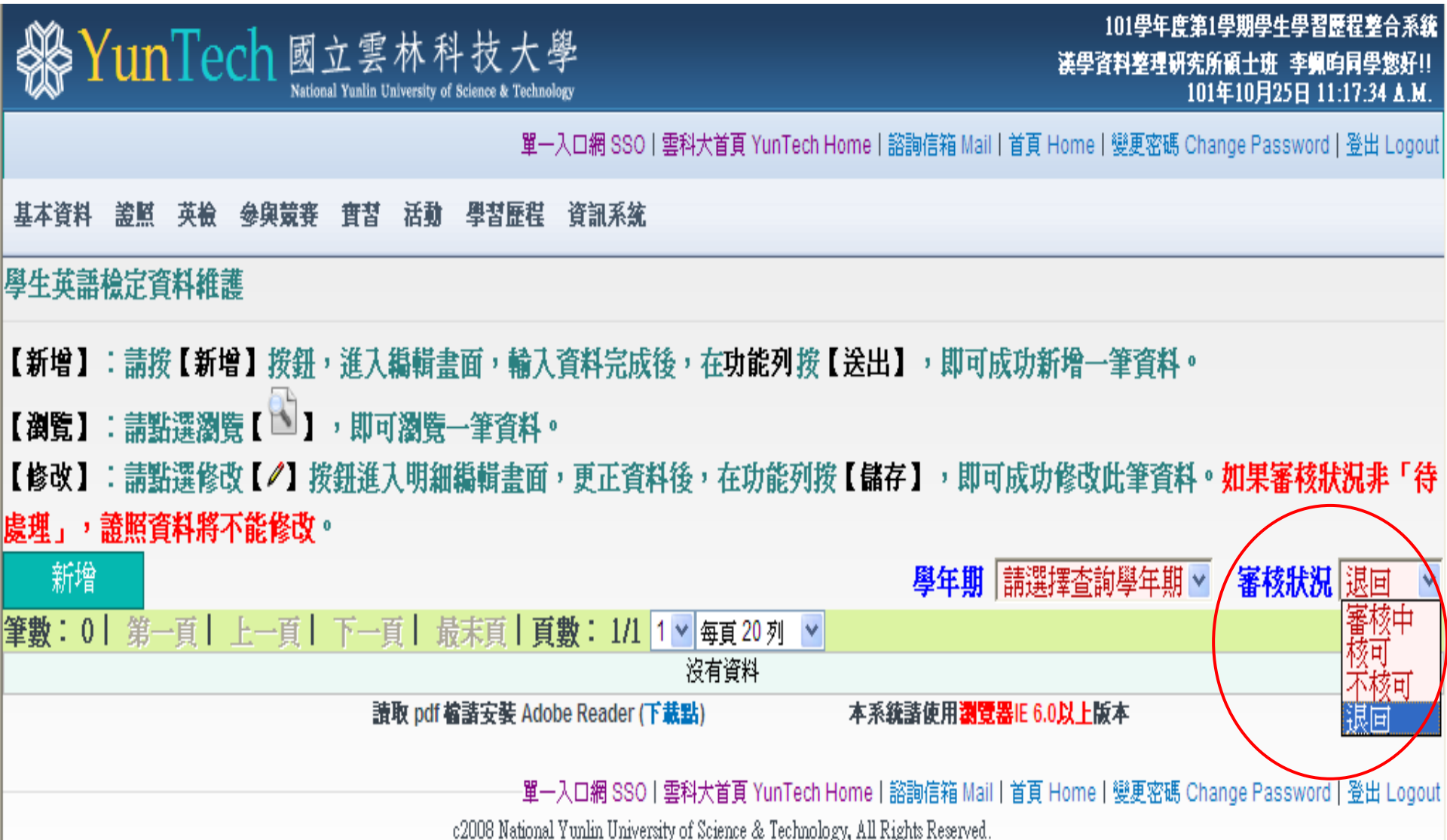